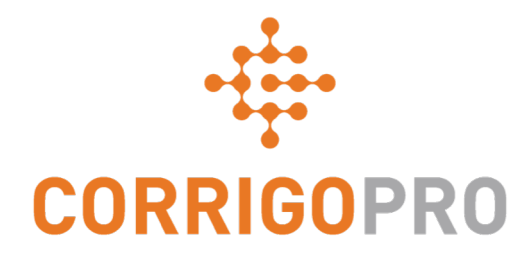

## Communiquer à l'aide des messages CruChat

Utilisation et gestion des conversations CruChat à l'aide du bureau et de l'application mobile CorrigoPro

# Dans ce tutoriel, nous expliquerons...

- Comment consulter des conversations CruChat sur le bureau CorrigoPro
- La sélection des destinataires des conversations CruChat
- Le lancement d'une conversation CruChat à partir du bureau CorrigoPro
- Les conversations CruChat avec un bon de commande
- Les conversations CruChat sur l'application mobile CorrigoPro
- Le lancement d'une conversation CruChat sur l'application mobile CorrigoPro
- La sélection des participants à une conversation CruChat
- Comment joindre une image à un message CruChat

Les CruChat sont des messages instantanés entre vous, votre équipe, vos partenaires de travail et vos clients.

Commencez par cliquer sur la vignette CorrigoPro sur le bureau CorrigoPro.

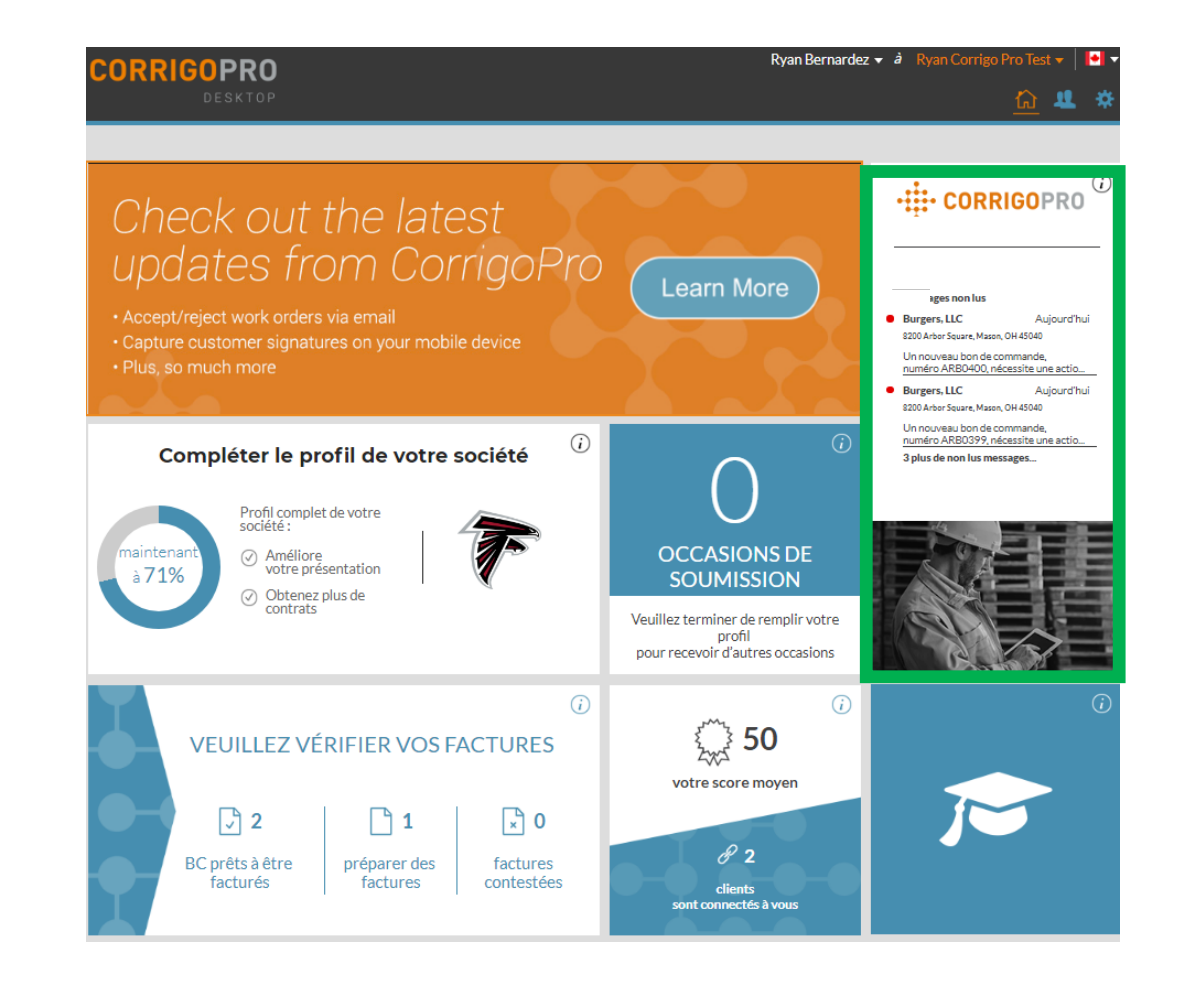

Voici la page de renvoi sur laquelle vous trouverez plusieurs filtres qui vous permettront de classer et d'afficher les conversations CruChat selon des critères précis.

|   |                                                                                                  |                                                                                                    | Ryan Bernardez 🔻           | à Ryan Corrigo    | o Pro Test 👻               | • • |
|---|--------------------------------------------------------------------------------------------------|----------------------------------------------------------------------------------------------------|----------------------------|-------------------|----------------------------|-----|
|   | CORRIGOPIKO                                                                                      |                                                                                                    |                            | <u>Q</u>          | ) 🐨 🥝                      | *   |
|   |                                                                                                  |                                                                                                    |                            |                   |                            |     |
| [ | Q Recherche "cha"                                                                                | ▼ ÉTAT DU BC: Tout ▼ COMPLÉTÉS PAR: Tout ▼                                                                                                    | — Commandé par :           | Date de la dernié | ere intervention           |     |
|   | Burgers, LLC<br>Arbor Square<br>8200 Arbor Square, Mason, OH<br>45040                            | Merci<br>Burgers, LLC                                                                                                    | [                          | BC NO ARBO401     | <mark>régulier</mark> 15:2 | 2   |
|   | QA Requestor for CorrigoPro<br>CO129 300 ST ANDREWS ST,<br>00129 300 ST ANDREWS ST, CAMERIDGE, O | Please check out when you complete working or<br>pause if you need a break                                                                          | BC NO                      | 0012900007 P4-S   | TANDARD 15:1               | 0   |
|   | Burgers, LLC<br>Arbor Square<br>I 8200 Arbor Square, Mason, OH<br>45040                          | Veuillez pointer votre départ lorsque vous avez fini<br>de travailler ou indiquer une pause si vous devez<br>vous arrêter un moment<br>Burgers, LLC |                            | BC NO ARBO402     | régulier 15:1              | 0   |
|   | Burgers, LLC<br>Arbor Square<br>I 8200 Arbor Square, Mason, OH<br>45040                          | Veuillez pointer votre départ lorsque vous avez fini<br>de travailler ou indiquer une pause si vous devez<br>vous arrêter un moment<br>Burgers, LLC | BCI                        | NO ARB0398 NO     | I-URGENT 15:1              | 0   |
|   | Burgers, LLC<br>Arbor Square<br>I 8200 Arbor Square, Mason, OH<br>45040                          | Un nouveau bon de commande, numéro ARB0400,<br>nécessite une action de votre part<br>Burgers, LLC                                                   |                            | BC NO ARBO400     | <mark>régulier</mark> 14:4 | 0   |
| C | ruChats par page : 5 🔻                                                                           | Affichage de Cr                                                                                                    | ruChats <b>1 à 5</b> de 11 | << < 1            | 2 3 > >                    | •>  |

Vos bons de commande peuvent être filtrés de plusieurs façons. Par exemple, vous pouvez sélectionner l'option « non lus » sur la barre de statut, et l'option « cette semaine » dans le menu « Date limite d'achèvement ».

|                                                                          |                                                                                                    | Ryan                               | Bernardez 👻 à Ryan Corrigo Pro Test 👻 🏻        | • • |
|--------------------------------------------------------------------------|----------------------------------------------------------------------------------------------------|------------------------------------|------------------------------------------------|-----|
| I / CORRIGOPRO                                                           |                                                                                                    |                                    | <u>Q</u> 🛈 😻 🥔                                 | *   |
|                                                                          |                                                                                                    |                                    |                                                |     |
| Q Recherche "char STATUT: Tout                                           |                                                                                                    | Tout                               |                                                | 3   |
| Q                                                                        |                                                                                                    | Aujourd'hui                        | )mmandé par : Date de la dernière interventior | T.  |
| Burgers, LLC Effa                                                        | cer la sélection                                                                                                    | Demain                             | BC NO ARBO401 RÉGULIER 15:2                    | 2   |
| 8200 Arbor Square, Mason, OH NON<br>45040                                | IU                                                                                                    | Hier                               |                                                |     |
| Non                                                                      | assigné                                                                                                    | Cette semaine                      |                                                |     |
| QA Requestor for CorrigoPro O0129 300 ST ANDREWS ST,                     |                                                                                                    | Semaine<br>prochaine               | BC NO 0012900007 P4-STANDARD 15:1              | 0   |
| 00129 300 ST ANDREWS ST, CAMBRIDGE, O                                    | Please check out when you complet<br>pause if you need a break                                                       | Semaine dernière                   | ]                                              |     |
|                                                                          | QA Requestor for CorrigoPro                                                                                          | Plage<br>personnalisée             |                                                |     |
| Burgers, LLC<br>Arbor Square<br>1 82040 Arbor Square, Mason, OH<br>45040 | Veuillez pointer votre départ lorsqu<br>de travailler ou indiquer une pause<br>vous arrêter un moment<br>Burgers IIC | ue vous avez fini<br>si vous devez | BC NO ARBO402 RÉGULIER 15:1                    | 0   |
| Burgers, LLC                                                             |                                                                                                    |                                    |                                                | 0   |
| Arbor Square<br>8200 Arbor Square, Mason, OH<br>45040                    | Veuillez pointer votre départ lorsqu<br>de travailler ou indiquer une pause<br>vous arrêter un moment                | ue vous avez fini<br>si vous devez |                                                | 0   |
| Burners LLC                                                              | Burgers, LLC                                                                                                    |                                    |                                                |     |
| Arbor Square<br>RAFOR Square<br>1 8200 Arbor Square, Mason, OH<br>45040  | Un nouveau bon de commande, nur<br>nécessite une action de votre part<br>Burgers, LLC                                | néro ARB0400,                      | BC NO ARBONOO RÉGULIER 14:4                    | 0   |
| CruChats par page : 5 🔻                                                  |                                                                                                    | Affichage de CruChat:              | s1à5de11   << < 1 2 3 > 3                      | >>  |

Dans cet exemple, il ne reste qu'une seule conversation CruChat lorsque les options « non lu » et « Semaine prochaine » sont sélectionnées.

| COPPICOPPO                                                               | F                                                                                                 | Ryan Bernardez 🔻 🁌 Ryan Corrigo Pro Test 🔻 📔 |
|--------------------------------------------------------------------------|---------------------------------------------------------------------------------------------------|----------------------------------------------|
| CORRIGORIO                                                               |                                                                                                   | <u>Q</u> 🛈 😻 🥔                               |
|                                                                          |                                                                                                   |                                              |
| Q Recherche "char STATUT: Non                                            | lu 🗸 ÉTAT DU BC: Tout 🗶 COMPLÉTÉS PAR Semaine                                                     | prochaine 👻 📕                                |
| Burgers, LLC<br>Arbor Square<br>I 8200 Arbor Square, Mason, OH<br>' 5040 | Un nouveau bon de commande, numéro ARB0400,<br>nécessite une action de votre part<br>Burgers, LLC | BC NO ARBO400 RÉGULIER 14:40                 |
| Burgers, LLC<br>Arbor Square<br>8200 Arbor Square, Mason, OH<br>45040    | Un nouveau bon de commande, numéro ARB0399,<br>nécessite une action de votre part<br>Burgers, LLC | BC NO ARB0399 RÉGULIER 14:40                 |
| Burgers, LLC<br>Arbor Square<br>I 8200 Arbor Square, Mason, OH<br>45040  | New WO#ARB0396 is awaiting your attention<br>Burgers, LLC                                         | BC NO ARB0396 NON-URGENT 14:34               |
| Burgers, LLC<br>Arbor Square<br>I 8200 Arbor Square, Mason, OH<br>45040  | New WO#ARB0395 is awaiting your attention<br>Burgers, LLC                                         | BC NO ARB0395 NON-URGENT 14:34               |
| Burgers, LLC<br>Arbor Square<br>1 8200 Arbor Square, Mason, OH<br>45040  | New WO#ARB0394 is awaiting your attention                                                         | BC NO ARB0394 NON-URGENT 14:32               |

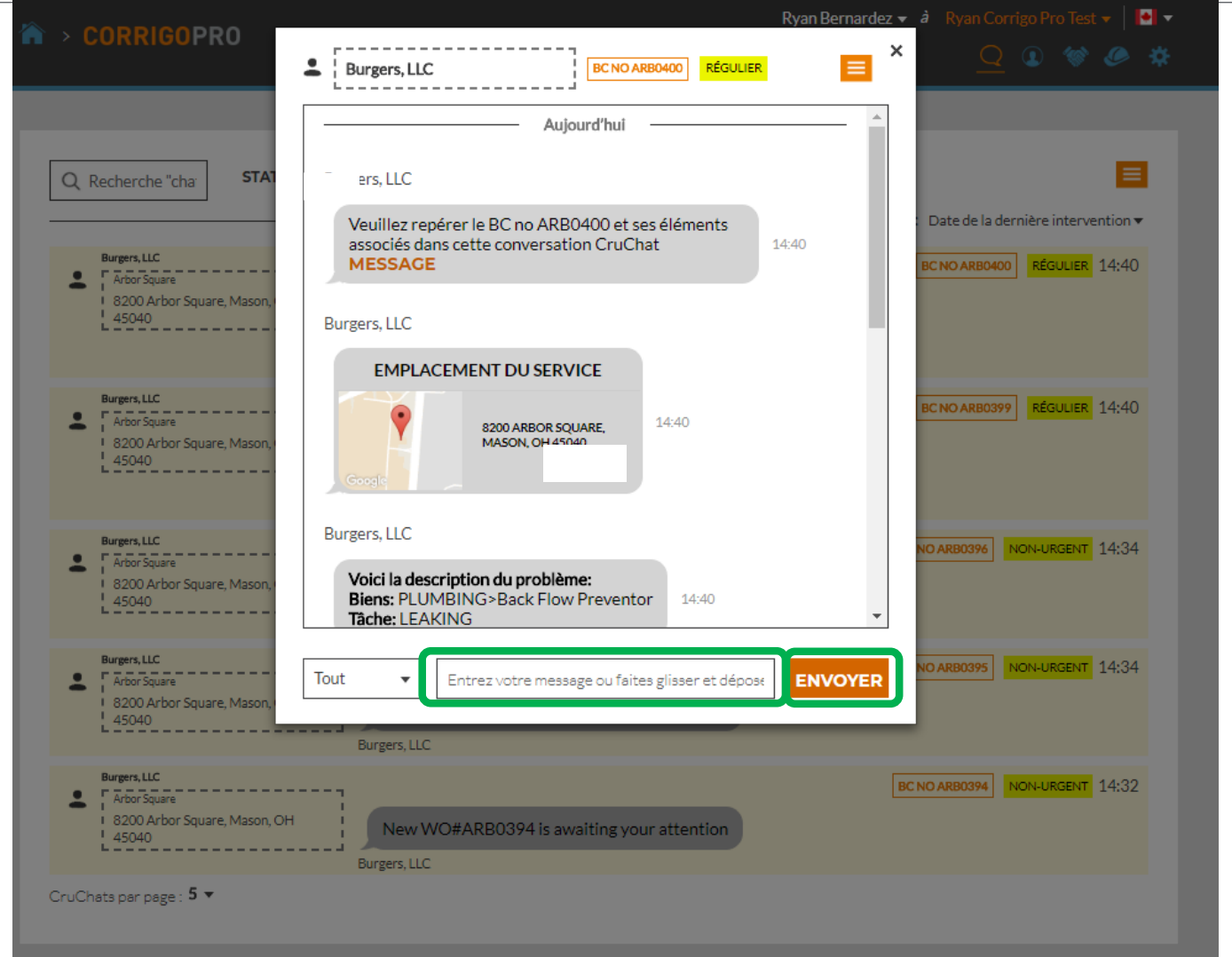

Cliquez sur « ENVOYER ».

Pour envoyer un message dans cette conversation CruChat, tapez-le dans la boîte de texte et cliquez sur « envoyer ».

## **Créer une conversation CruChat**

Vous pouvez créer une conversation CruChat avec vos membres d'équipes Cru et vos soustraitants, mais vous <u>NE POUVEZ PAS</u> en créer une avec un client; il doit le faire lui-même.

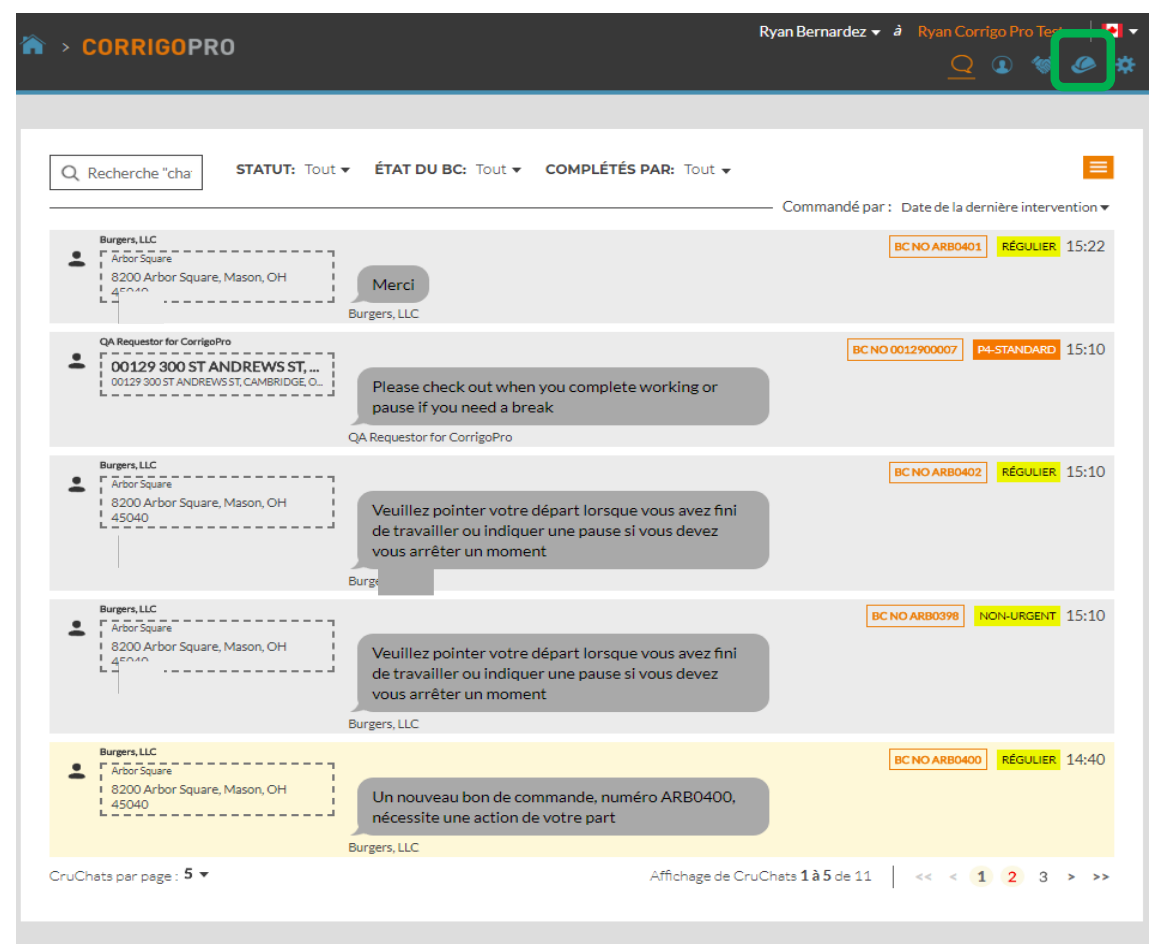

Pour créer une conversation CruChat avec un membre ou un chef d'équipe Cru, cliquez sur la vignette « **Notre Cru** », en haut à droite.

## **Commencer une conversation CruChat**

| CORRIGOPRO                                                                      | Ryan Bernardez 🔻 🁌 Ryan Corrigo Pro Test 👻 📘 💌 |
|---------------------------------------------------------------------------------|------------------------------------------------|
|                                                                                 | · · · · · · · · · · · · · · · · · · ·          |
|                                                                                 |                                                |
| Q. Recherche dans Cru                                                           | \rm Ryan Bernar                                |
|                                                                                 | (404) 557-1844                                 |
| Filtrer par Chefs d'équipe Cru Membres d'équipe Cru                             | Commandé par: Nom (A-Z) ▼                      |
| 2 utilisateur(s) mobile(s) sélectionné(s) SÉLECTIONNER TOUS LES UTILISATEURS ou | CRUCHAT RÉINVITER MODIFIER LE RÔLE             |
| NE RIEN SELECTIONNER                                                            | SUPPRIMER                                      |
|                                                                                 |                                                |
| Rob Q Ryan Bernard                                                              |                                                |
| (770) 560-5884 (404) 557-1844                                                   |                                                |
|                                                                                 |                                                |
| Membre d'équipe Cru Che                                                         | f d'équipe Cru                                 |
|                                                                                 |                                                |
|                                                                                 |                                                |
|                                                                                 |                                                |
|                                                                                 |                                                |
|                                                                                 |                                                |

Sélectionnez les membres d'équipe Cru que vous désirez ajouter à la conversation CruChat, puis cliquez sur « CRUCHAT » dans le haut de la page

#### **Félicitations!**

#### Vous avez créé une conversation CruChat avec votre équipe!

|                                                                    | Ryan Bernardez                                                                                 | 👻 à 🛛 Ryan Corrigo Pro Test 👻 📔 🔻      |                                 |
|--------------------------------------------------------------------|------------------------------------------------------------------------------------------------|----------------------------------------|---------------------------------|
|                                                                    | Ryan Bernardez                                                                                 | × <u>Q</u> @ % @ #                     |                                 |
|                                                                    | _ (404) 557-1644 Aujourd'hui                                                                   | Vous                                   | pouvez maintenant               |
| Q Recherche "cha" STAT                                             |                                                                                                | <b>€o</b> mn                           | nuniquer de manière interactive |
|                                                                    | La session de clavardage a été créée par Ryan Bernardez. Participants : Rob, Ryan<br>Bernardez | Date de la dernière interventioret ins | tantanée avec votre équipe Cru. |
| Arbor Square<br>8200 Arbor Square, Mason,<br>45040                 | 15:44                                                                                          | BCNOARBO399 RÉGULIER 14:40<br>POUT     | commencer la conversation,      |
|                                                                    |                                                                                                | écrive                                 | z votre message dans la boîte   |
| Burgers, LLC<br>Arbor Square<br>8200 Arbor Square, Mason,<br>45040 |                                                                                                | NO ARBO396 NON-URGENT 14:3 de te       | xte.                            |
| Burners U.C.                                                       |                                                                                                | Clique                                 | ez sur                          |
| Afor Square<br>18200 Arbor Square, Mason,<br>45040                 |                                                                                                |                                        | /OYER ».                        |
| Burgers, LLC                                                       |                                                                                                | NO ARB0394 NON-URGENT 14:32            |                                 |
| I 8200 Arbor Square, Mason,<br>445040                              | Équipe   Entrez votre message ou faites glisser et dépose  ENVOYER                             |                                        |                                 |
| CruChats par page : 5 👻                                            |                                                                                                |                                        |                                 |
|                                                                    |                                                                                                |                                        |                                 |

#### Ajouter des participants aux conversations CruChat et en supprimer

Vous pouvez ajouter des membres d'équipe Cru ou des sous-traitants à n'importe quelle conversation CruChat ou en supprimer.

| Recherche 'che       STA         Recherche 'che       STA         Nomernande:       Discontantage a été créée par Ryan Benardez: Participants : Rob, Ryan<br>Benardez:       Date de la demière interven<br>Benardez:         Nomernande:       15:44         10:29       Gotti:         10:29       Gotti:         10:29       Entrez votre message ou faites giaser et dépois       Envoyer         11       Vuillez pointer votre départ lorsque vous avez friit<br>de travailler ou indiquer une pause si vous avez friit<br>de travailler ou indiquer une pause si vous avez       10         20:00       Nomesunent       Louiser et lorsque vous avez friit<br>de travailler ou indiquer une pause si vous avez       1         20:00       Statue </th                                                                                                    |
|----------------------------------------------------------------------------------------------------|
| About Park Due Finder Des Participants : Rob, Ryan<br>Benardez<br>15:44<br>Market UN Lie vession de clavardage a éfé créte par Ryan Benardez. Participants : Rob, Ryan<br>Benardez<br>15:44<br>16:20<br>Market Market Market Market<br>16:20<br>Market Market Market Market<br>Market Market Market Market<br>Market Market Market Market<br>Market Market Market Market                                                                                                    |
|                                                                                                    |
| Recherche "cha" STA   Nemenuted 15:44   10:29 10:29   10:29 10:29   10:29 10:29   10:29 10:29   10:29 10:29   10:29 10:29   10:29 10:29   10:29 10:29   10:29 10:29   10:29 10:29   10:29 10:29   10:20 10:20   10:20 10:20   10:20 10:20   10:20 10:20   10:20 10:20   10:20 10:20   10:20 10:20   10:20 10:20   10:20 10:20   10:20 10:20   10:20 10:20   10:20 10:20   10:20 10:20   10:20 10:20   10:20 10:20   10:20 10:20   10:20 10:20   10:20 10:20   10:20 10:20   10:20 10:20   10:20 10:20   10:20 10:20   10:20 10:20   10:20 10:20   10:20 10:20   10:20 10:20   10:20 10:20   10:20 10:20   10:20 10:20   10:20 10:20   10:20 10:20   10:20 10:20   10:20 10:20   10:20 10:20   10:20 10:20   10:20 10:20   10:20 <td< td=""></td<>                                                                                                    |
| Recherche "cha"       STA         Recherche "cha"       STA         Recherche "cha"       STA         Resenance:       15:44         16:29       Encore selement 20         Bergen.LLC       State de la demière intervent         Resper.LLC       State de la demière intervent         Bergen.LLC       State de la demière intervent         Resper.LLC       State de la demière intervent         Bergen.LLC       State de la demière intervent         Resper.LLC       State de la demière intervent         Bergen.LLC       Encore selement 20         Bergen.LLC       Encore selement 20         Bergen.LLC       Encore selement 20         Veuillez pointer votre départ lorsque vous avez finit<br>de travailler ou indiquer une pause si vous devez<br>vous arrêter un moment<br>Bergen.LLC       Monument         Chates per page: 5 *       Affethage de CruChest 18 5 de 12       <                                                                                                    |
| Issession de clavardage a été crotée par Ayan Benardez. Participants: Rob, Ryan       Issession de clavardage a été crotée par Ayan Benardez.       13:44       Issession de clavardage a été crotée par Ayan Benardez.       Issession de clavardage a été crotée par Ayan Benardez.       Issession de clavardage a été crotée par Arbone State a de conches 18 S de 12       Issession de clav                                                                                                    |
| Image: LLC       Image: LLC         Image: LLC       Image: LLC         Image: LLC       I                                                                                                    |
| I (424) 557-1924       1629       test                                                                                                    |
| 16:29     Test     Got it       16:29     Got it     Increase autometa Son       16:29     Got it     Increase autometa Son       12:30:0007     H= STANDARD     Increase autometa Son       10:29:30007     Entrez votre message ou faites glisser et dépose     ENVOYER       10:29:30:30:30:30:30:30:30:30:30:30:30:30:30:                                                                                                    |
| Image: Second State     Image: Second State       Image: Second State     Image: Second State       Image: Second State     Image: Second State                                                                                                    |
| Brogen: LLC       16:29       Got it       00129300077       REGULIER       1         2000 Arbon Square, Mason<br>195940       00129300 ST ANDREV<br>00129300 ST ANDREV<br>Equipe Inter votre message ou faites glisser et dépose       ENVOYER       Itervolue       Itervolue       Itervo                                                                                                    |
| Professione       16:29       Got it         16:29       Got it       001290007         QR Requestor for ConfigeNo       001290007       PR-STANDARD         001290005T ANDEXIST CAN       001290005T ANDEXIST CAN         001290005T ANDEXIST CAN       Equipe         001290005T ANDEXIST CAN       Equipe         Equipe       Entrez votre message ou faites glisser et dépose         Burgers, LLC       Burgers, LLC         Burgers, LLC       PREMission         Burgers, LLC       Veuillez pointer votre départ lorsque vous avez finit de travailler ou indiquer une pause si vous devez vous arrêter un moment         Burgers, LLC       Burgers, LLC         Burgers, LLC       Separ page: 5 *                                                                                                    |
|                                                                                                    |
| QA Requestor for Carrigsho     D012920005T ANDREY       O012920005T ANDREYST CAN     D012920005T ANDREYST CAN       Burgers, LLC     Provi Square.       Burgers, LLC     Equipe       Burgers, LLC       Burgers, LLC       Burgers, LLC       Burgers, LLC       Burgers, LLC       Burgers, LLC       Burgers, LLC       Burgers, LLC       Burgers, LLC       Burgers, LLC       Burgers, LLC       Burgers, LLC       Affichage de CruChets 1à 5 de 12       Sta par page, 5 *                                                                                                    |
| Burgers, LLC     Burgers, LLC       Burgers, LLC       Burgers, LLC       Burgers, LLC       Burgers, LLC       Burgers, LLC                                                                                                    |
| BUT29 300 ST ANDREV<br>00129 300 ST ANDREV<br>00129 300 ST ANDREV<br>00129 300 ST ANDREV<br>00129 300 ST ANDREV<br>00129 300 ST ANDREV<br>00129 300 ST ANDREV<br>00129 300 ST ANDREV<br>0129 300 ST ANDREV<br>0129 30 |
| HaLLC<br>Di ZY 2003 F ANDREASS LCAN<br>HALLC<br>Di ZY 2003 F ANDREASS LCAN<br>HALLC<br>Di ZY 2003 F ANDREASS LCAN<br>HALLC<br>Di ZY 2003 F ANDREASS LCAN<br>ELLO<br>Burgers, LLC<br>Burgers, LLC<br>Metavailler ou indiquer une pause si vous avez fini<br>det travailler ou indiquer une pause si vous devez<br>vous arrêter un moment<br>Burgers, LLC<br>Affichege de CruCheta 1à 5 de 12                                                                                                    |
| Indication       Indication       Indication </td                                                                                                    |
| c<br>the same<br>thor Square, Mason,<br>Equipe  ■ Entrez votre message ou faites glisser et déposs ENVOYER<br>Burgers, LLC<br>C<br>the same<br>thor Square, Mason, OH<br>Veuillez pointer votre départ lorsque vous avez fini<br>de travailler ou indiquer une pause si vous devez<br>vous arrêter un moment<br>Burgers, LLC<br>age: 5 ▼ Affichage de CruChats 1à 5 de 12 << 1 2 3 >                                                                                                    |
| L1       ECNOARBONO2       RÉGULIER         Arbor Square, Mason, 0       Équipe         Entrez votre message ou faites glisser et dépose       ENVOYER         Burgers, LLC       ECNOARBONO2       RÉGULIER       1         Arbor Square, Mason, 0H       Veuillez pointer votre départ lorsque vous avez fini de travailler ou indiquer une pause si vous devez vous arrêter un moment Burgers, LLC       ECNOARBONO2       NON-HURGERT       1         Burgers, LLC       Affichage de CruChets 1à 5 de 12       <<                                                                                                    |
| Burgers, LLC     BC NO ARBOAD2     BCGULER, 1       Equipe     Entrez votre message ou faites glisser et dépose     ENVOYER       Burgers, LLC     Burgers, LLC       Burgers, LLC     BC NO ARBOAD2       Burgers, LLC       Burgers, LLC                                                                                                    |
| Equipe   Entrez votre messege ou faites glisser et dépose  ENVOYER  Burgers, LLC  Burgers, LLC  Burgers, LLC  Provide travailler ou indiquer une pause si vous avez fini de travailler ou indiquer une pause si vous devez vous arrêter un moment Burgers, LLC  er page: 5 ▼  Affichage de CruChats 1 à 5 de 12 <<< 1 2 3 >                                                                                                    |
| Équipe       Entrez votre message ou faites glisser et déposs       ENVOYER         Burgers, LLC       Burgers, LLC         Reorgen, LLC       BIC NO ARBOORG       NON-URGENT         25200 Arbor Square, Mason, OH       Veuillez pointer votre départ lorsque vous avez fini de travailler ou indiquer une pause si vous devez vous arrêter un moment<br>Burgers, LLC       BIC NO ARBOORG       NON-URGENT       1         Asta per page : 5 *       Affichage de CruCheta 1à 5 de 12       <<<123 >                                                                                                    |
| Burgers, LLC Burgers, LLC Burgers, LLC Burgers, LLC Burgers, LLC Burgers, LLC Burgers, LLC Veuillez pointer votre départ lorsque vous avez fini de travailler ou indiquer une pause si vous devez vous arrêter un moment Burgers, LLC Affichage de GruChats 1 à 5 de 12 << < 1 2 3 >                                                                                                    |
| Burgers, LLC  Burgers, LLC  Chock Space - Mason, OH  Store - Mason, OH  Store - Mason, OH  Burgers, LLC  Chock par page : 5 *  Affichage de CruChets 1à 5 de 12 < < 1 2 3 >                                                                                                    |
| Burgers, LLC BC NO ARBOOSPE BURgers, LLC BC NO ARBOOSPE BC NO ARBOOSPE BC NO ARBOOSPE BC NO ARBOOSPE BC NO ARBOOSPE BC NO ARBOOSPE BC NO ARBOOSPE BC NO ARBOOSPE BC NO ARBOOSPE CONTROL NO ARBOOSPE CONTROL NO                                                                                                    |
| Veuillez pointer votre départ lorsque vous avez fini<br>de travailler ou indiquer une pause si vous devez<br>vous arrêter un moment<br>Burgers, LLC Affichage de CruChats 1 à 5 de 12 <<< 1 2 3 >                                                                                                    |
| 43040       Veuillez pointer votre départ lorsque vous avez fini<br>de travailler ou indiquer une pause si vous devez<br>vous arrêter un moment<br>Burgers, LLC         ats per page: 5 *       Affichage de CruChats 1à 5 de 12       << < 1 2 3 >                                                                                                    |
| de travailler ou indiquer une pause si vous devez<br>vous arrêter un moment<br>Burgers, LLC<br>Affichage de CruChats 1 à 5 de 12 < < 1 2 3 >                                                                                                    |
| Burgers, LLC Affichage de CruChats 1 à 5 de 12 < < 1 2 3 >                                                                                                    |
| Burgers, LLC Affichage de CruChats 1à5 de 12   << < 1 2 3 >                                                                                                    |
| hats par page : 5 🔻 Affichage de CruChats 1 à 5 de 12 🛛 < < 🔹 1 💈 😕                                                                                                    |
|                                                                                                    |
|                                                                                                    |

Pour ajouter un participant à la conversation ou en supprimer un, cliquer sur l'icône des deux silhouettes dans le haut de la fenêtre de conversation.

#### Ajouter des participants aux conversations CruChat et en supprimer

|                                                                                                    | Ryan Bernardez 👻 â 🛛 Ryan Corrigo Pro Test 👻 📘 👽                                                                                                    |
|----------------------------------------------------------------------------------------------------|----------------------------------------------------------------------------------------------------|
| CORRIGOPRO                                                                                                    | Ryan Bernardez         Image: Constraint of the second second |
| Q. Recherche "cha     STA1       #yan Bernardez     6041557-1884       Burgers, LLC     RoorSquare       S200 Arbor Square, Mason, 45040 | Vous pouvez modifier les participants à cette session de clavardage ci-dessous × Q. Recherche VOTRE CRU Rob Ryan Bernardez 1 CON ARBONOT CON ARBONOT FECOLIER SOUSTRAITANTS ECNO ARBONOT FECOLIER 15:22                                                                                                    |
| GA Requestor for CorrigoPro<br>00129 300 ST ANDREV<br>0129 300 ST ANDREVS ST CAM<br>0129 300 ST ANDREVS ST CAM                           | 16:29 Got it<br>Encoursesulement 3:00                                                                                                    |
| Abbo Square<br>8200 Arbor Square, Mason,<br>45040                                                                                        | Équipe     Entrez votre message ou faites glisser et dépose       Burgers, LLC                                                                                                    |
| repers, LLC<br>Arbor Square<br>I 8200 Arbor Square, Mason, OF<br>845040                                                                  | BC NO ARBKISPE<br>Veuillez pointer votre départ lorsque vous avez fini<br>de travailler ou indiquer une pause si vous devez<br>vous arrêter un moment<br>Burgers, LLC                                                                                                    |
| CruChats par page : 5 💌                                                                                                    | Affichage de CruChats 1à5 de 12   << < 1 2 3 > >>                                                                                                    |

Une liste déroulante de tous vos membres d'équipe Cru et sous-traitants apparaîtra.

Sélectionnez ou désélectionnez les participants de la conversation CruChat en cliquant sur les cases de sélection à droite.

# Conversations CruChat contenant des bons de commande

Les conversations CruChat provenant de vos clients Corrigo peuvent contenir des bons de commande.

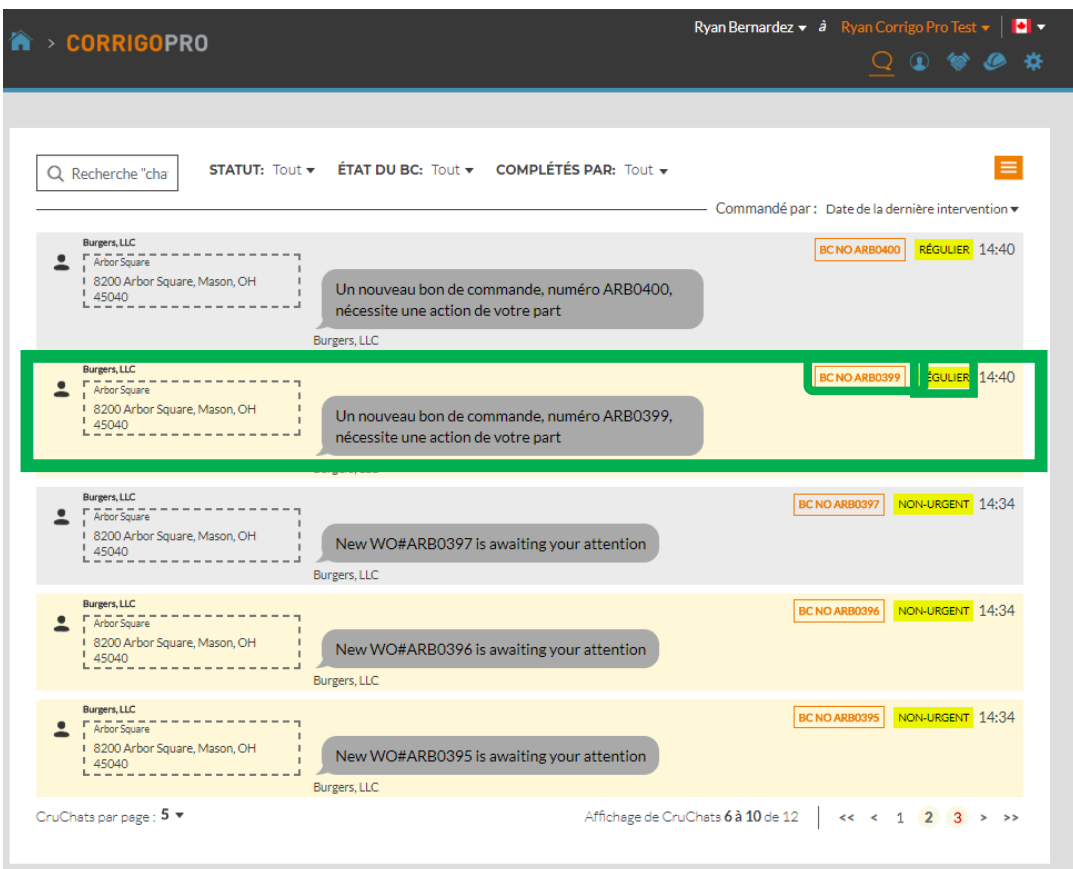

Une conversation CruChat associée à un bon de commande aura une boîte orange contenant le numéro de bon de commande et une boîte de couleur indiquant le niveau de priorité.

Cliquez sur une conversation CruChat qui contient un bon de commande pour ouvrir la fenêtre CruChat et afficher les détails du bon de commande.

#### **Conversations CruChat contenant des** bons de commande

Le client est indiqué du côté gauche de la conversation CruChat.

Vous pouvez sélectionner les participants qui recevront vos messages CruChat en cliquant sur le menu de gauche dans la boîte de message.

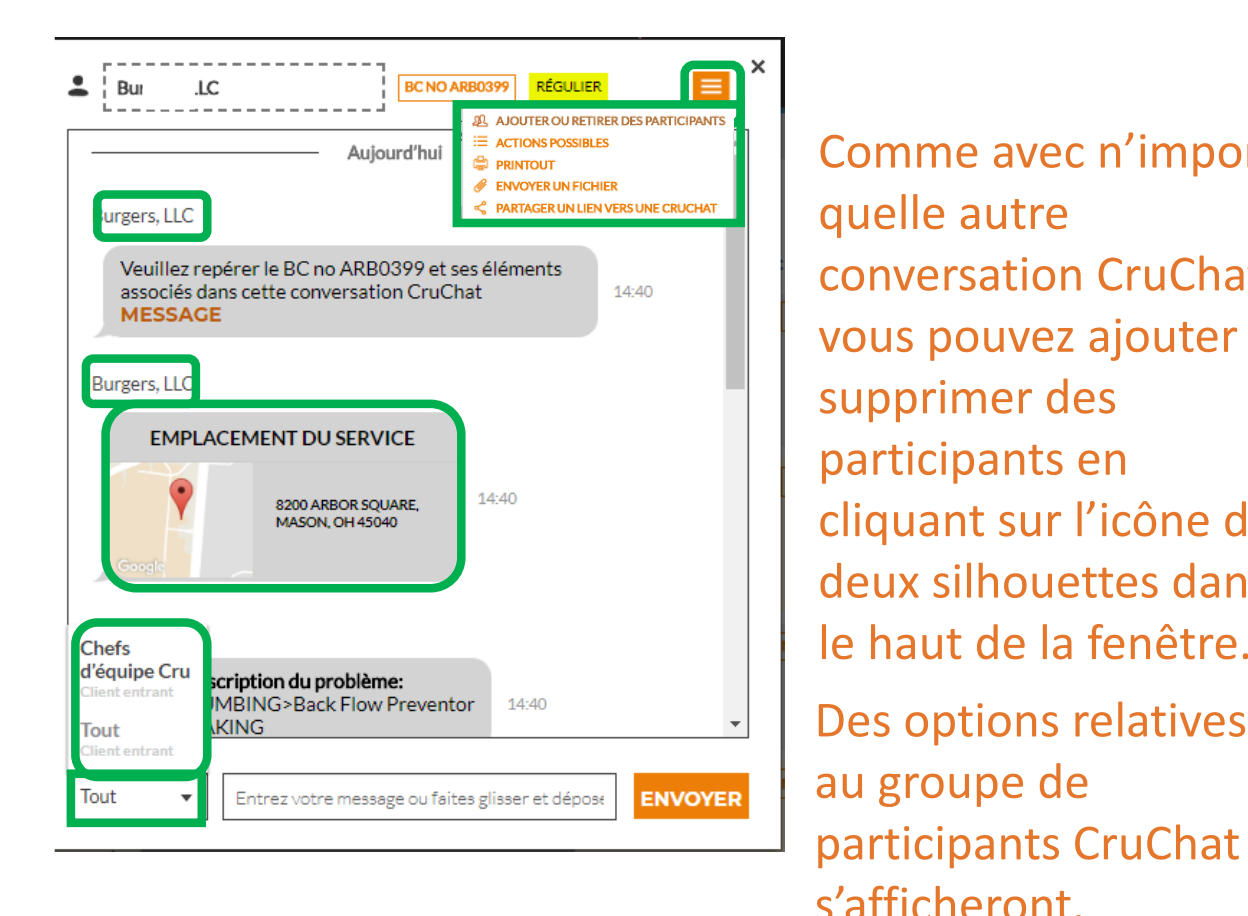

Comme avec n'importe quelle autre conversation CruChat, vous pouvez ajouter ou supprimer des participants en cliquant sur l'icône des deux silhouettes dans le haut de la fenêtre. Des options relatives au groupe de

Choisir les participants

Cru – membres d'équipe Cru seulement Cru + sous-traitants – membres d'équipe Cru et sous-traitants Tous – membres d'équipe Cru, sous-traitants et client

#### Application mobile CorrigoPro : conversations CruChat

Vous pouvez gérer l'ensemble de vos conversations CruChat et de vos bons de commande à partir de votre appareil mobile.

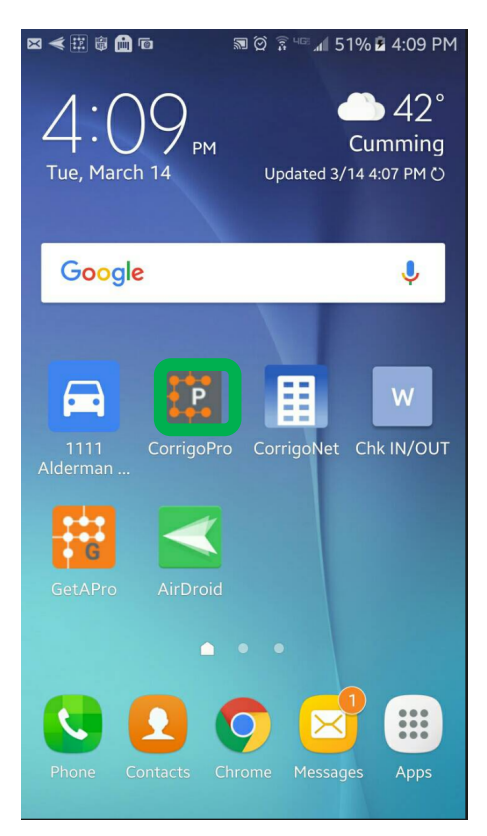

Installez l'application mobile CorrigoPro.

Appuyez sur l'icône pour ouvrir l'application. Vos équipes Cru s'afficheront sur l'écran principal.

Appuyez sur une équipe Cru pour accéder aux CruChat et aux options associés.

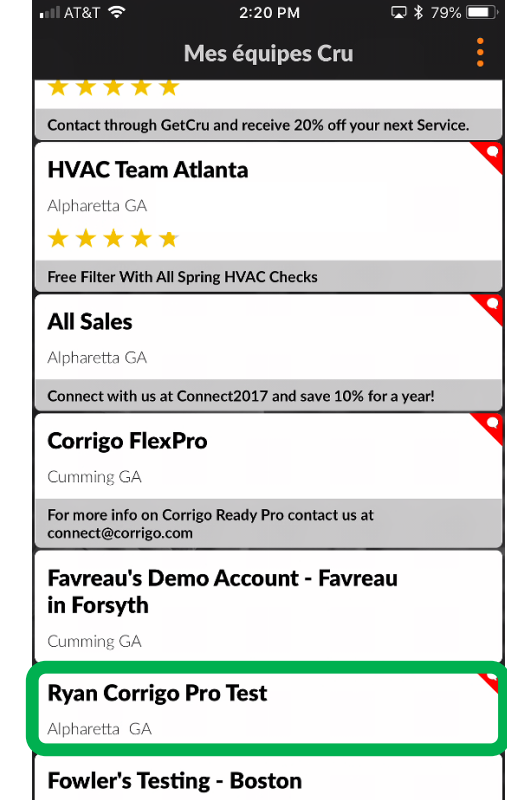

Boston MA

## Application mobile CorrigoPro : conversations CruChat

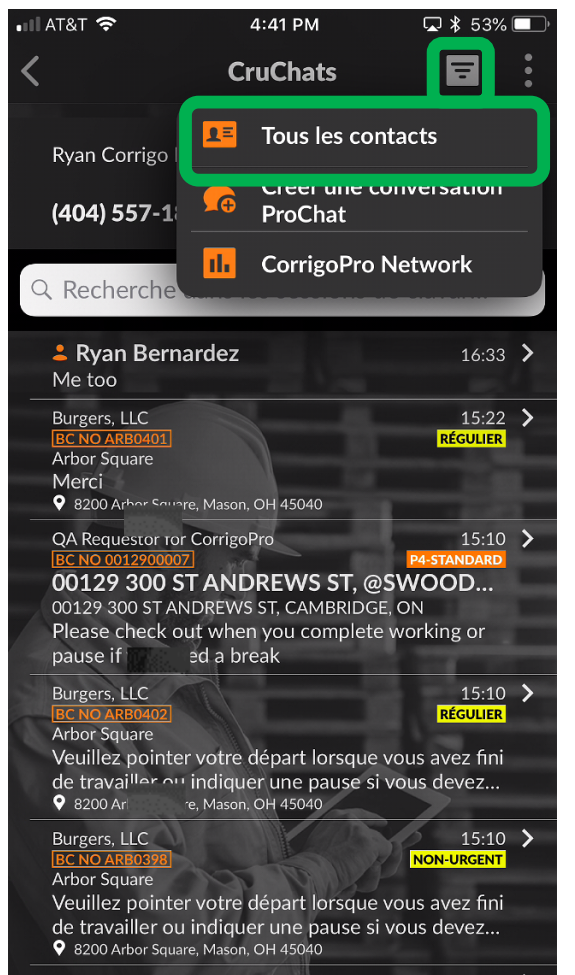

Pour inviter quelqu'un à se connecter, appuyez sur l'icône de carte professionnelle orange.

Ceci vous redirigera vers tous vos contacts, y compris vos clients, soustraitants et membres d'équipe Cru.

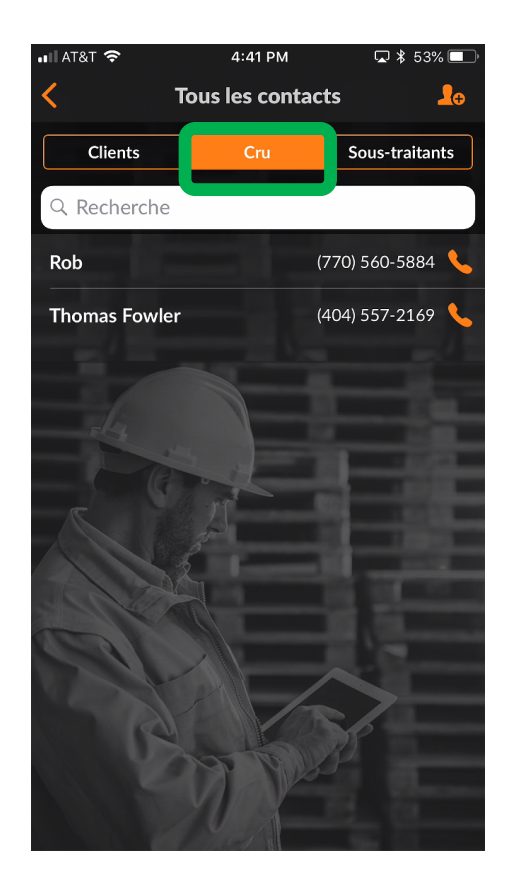

## Application mobile CorrigoPro : inviter un client

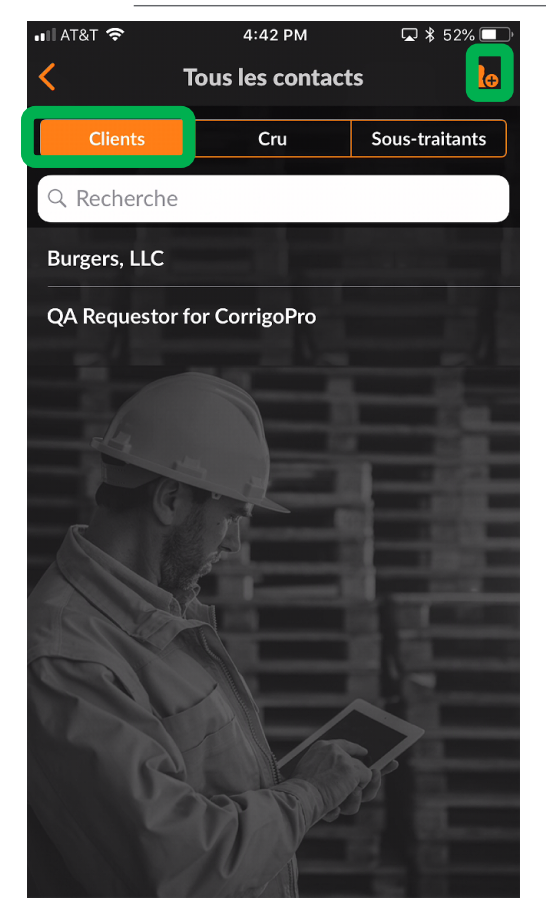

Pour inviter un client à se connecter, appuyez sur l'onglet « CLIENTS ». Puis appuyez sur le symbole **plus** orange.

Saisissez le numéro de téléphone cellulaire de votre client et un bref message, puis appuyez sur « Inviter ».

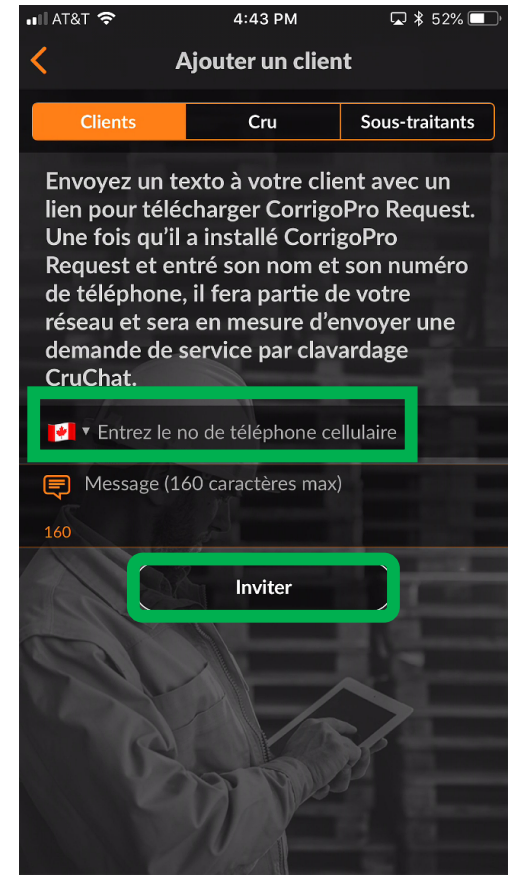

Votre client recevra une invitation par message texte comprenant un lien de téléchargement de l'application mobile CorrigoPro Request. Une fois qu'il aura téléchargé l'application CorrigoPro Request, votre client pourra se connecter avec vous et vous envoyer des demandes de services par message CruChat.

#### Application mobile CorrigoPro : inviter un sous-traitant

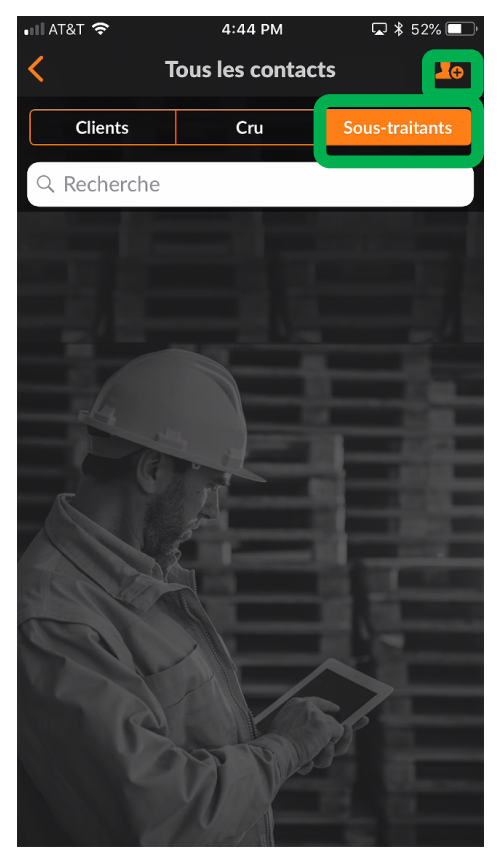

Afin d'inviter un sous-traitant à se connecter, appuyez sur l'onglet « SOUS-TRAITANTS » dans vos contacts.

Puis appuyez sur le symbole *plus* orange.

Saisissez le nom de la société et le numéro de téléphone de votre soustraitant, puis appuyez sur « Rechercher ».

Le système vérifiera si votre sous-traitant est déjà connecté au réseau CorrigoPro.

Si le sous-traitant est déjà connecté au réseau, vous pourrez le sélectionner et entrer automatiquement en relation avec lui.

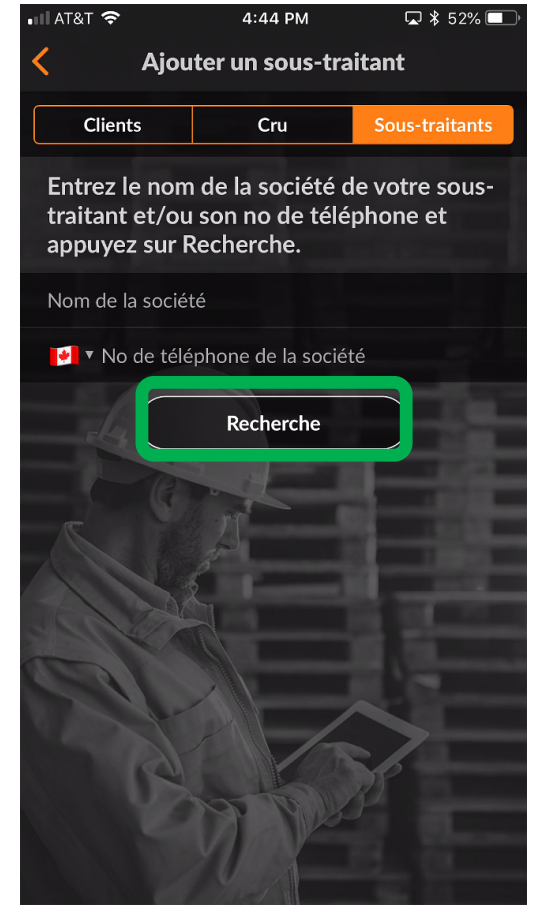

#### Application mobile CorrigoPro : inviter un sous-traitant

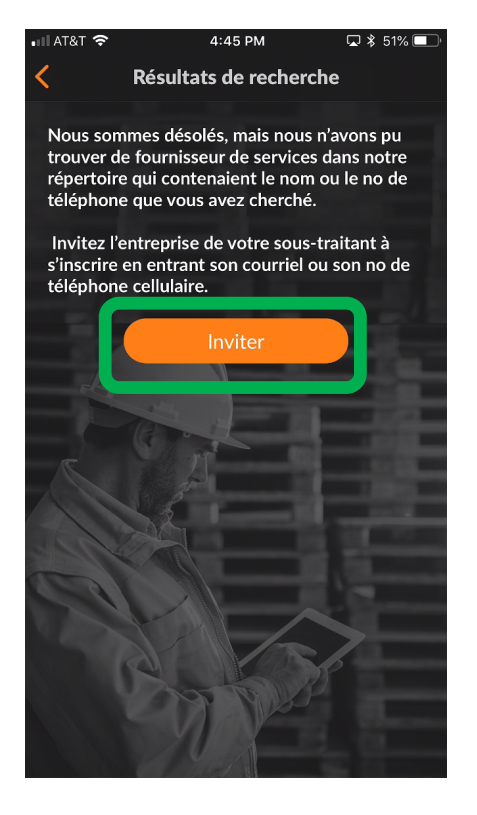

Si le sous-traitant ne figure pas dans le système, appuyez sur « Inviter ».

Le nom et le numéro de téléphone de la société du sous-traitant seront déjà inscrits à la suite de votre recherche.

Saisissez une adresse courriel valide.

Ajoutez un message d'invitation à votre sous-traitant.

Appuyez sur « Envoyer une invitation ».

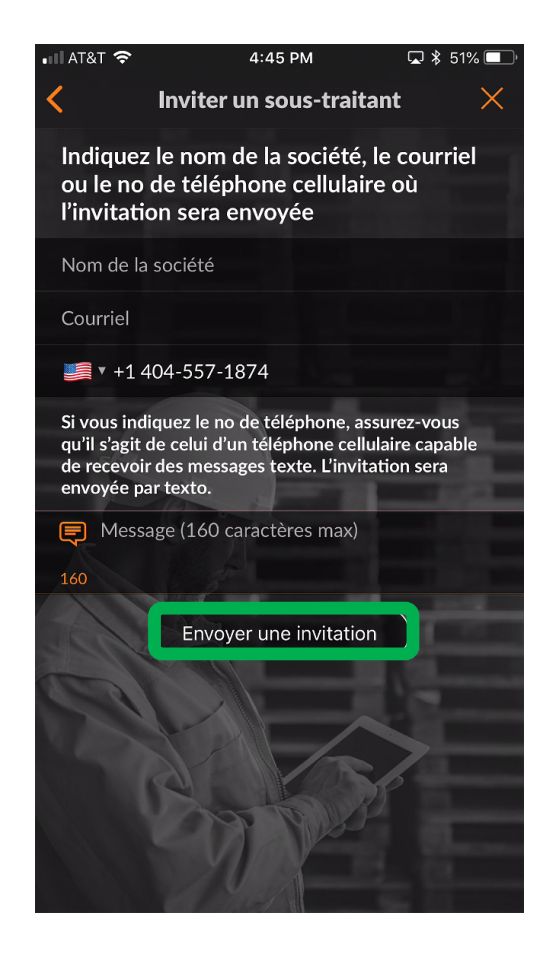

#### Application mobile CorrigoPro : inviter un sous-traitant

Le sous-traitant sera maintenant inscrit dans votre liste de contact sous l'onglet « SOUS-TRAITANTS », avec le statut « INVITÉ ».

Une fois que votre sous-traitant accepte l'invitation et télécharge l'application mobile CorrigoPro, son statut devient « CONNECTÉ ».

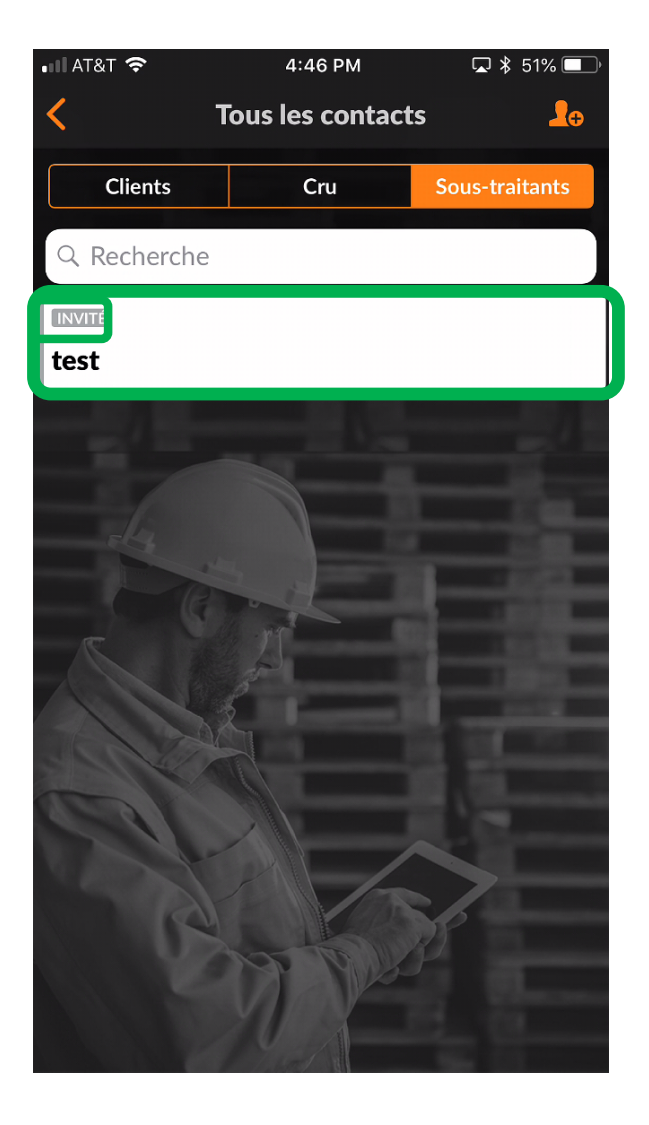

#### Application mobile CorrigoPro : inviter les membres et les chefs d'équipe Cru

Les membres et chefs d'équipe Cru sont normalement des employés de votre compagnie qui ont comme tâche d'affecter ou d'exécuter les bons de commande.

Il y a deux façons de les inviter -

S'ils doivent accéder à CorrigoPro sur un ordinateur, ils devront être invités à partir du bureau CorrigoPro.

S'ils doivent accéder à CorrigoPro seulement à partir d'un appareil mobile, ils devront être invités en utilisant la méthode suivante :

Pour inviter les membres de votre équipe Cru à se connecter, appuyez sur l'onglet « CRU » dans vos contacts.

Puis appuyez sur le symbole *plus* orange.

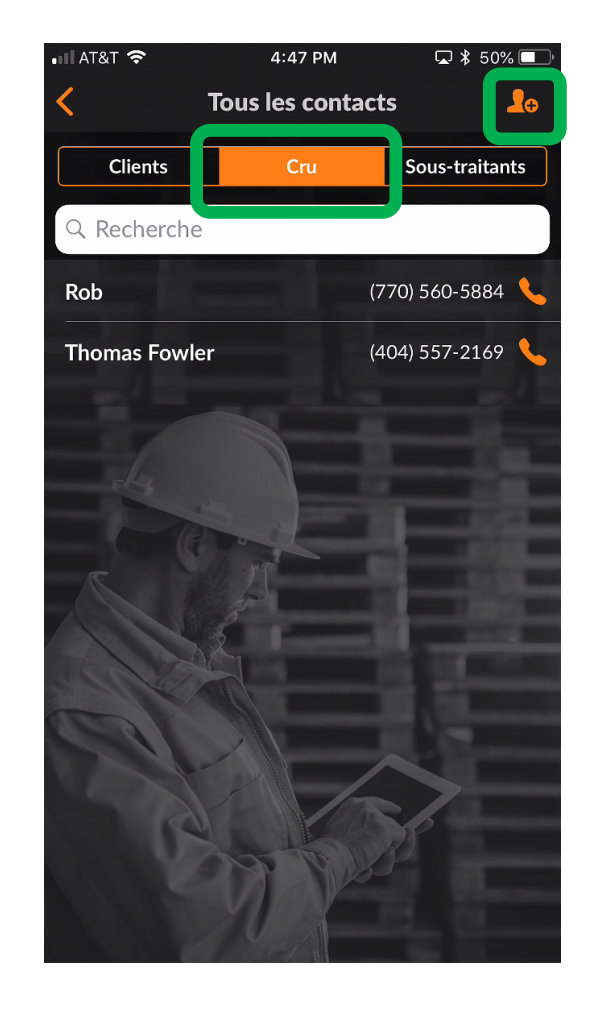

#### Application mobile CorrigoPro : inviter les membres et les chefs d'équipe Cru

Ajouter le numéro de téléphone du membre d'équipe Cru et un message d'invitation optionnel.

Vous pouvez inviter votre nouvel utilisateur en tant que membre ou chef d'équipe Cru.

Un chef d'équipe Cru occupe normalement un rôle de meneur ou de répartiteur, et voit toutes les conversations CruChat.

Un membre d'équipe Cru doit être ajouté aux conversations CruChat –normalement, il s'agit de techniciens et de membres du personnel de terrain qui ont seulement besoin d'être ajoutés à certaines conversations.

Pour désigner un invité comme chef d'équipe Cru, vous devez cliquez sur la case de sélection dans la section Chef d'équipe Cru.

> Appuyez sur « Inviter ».

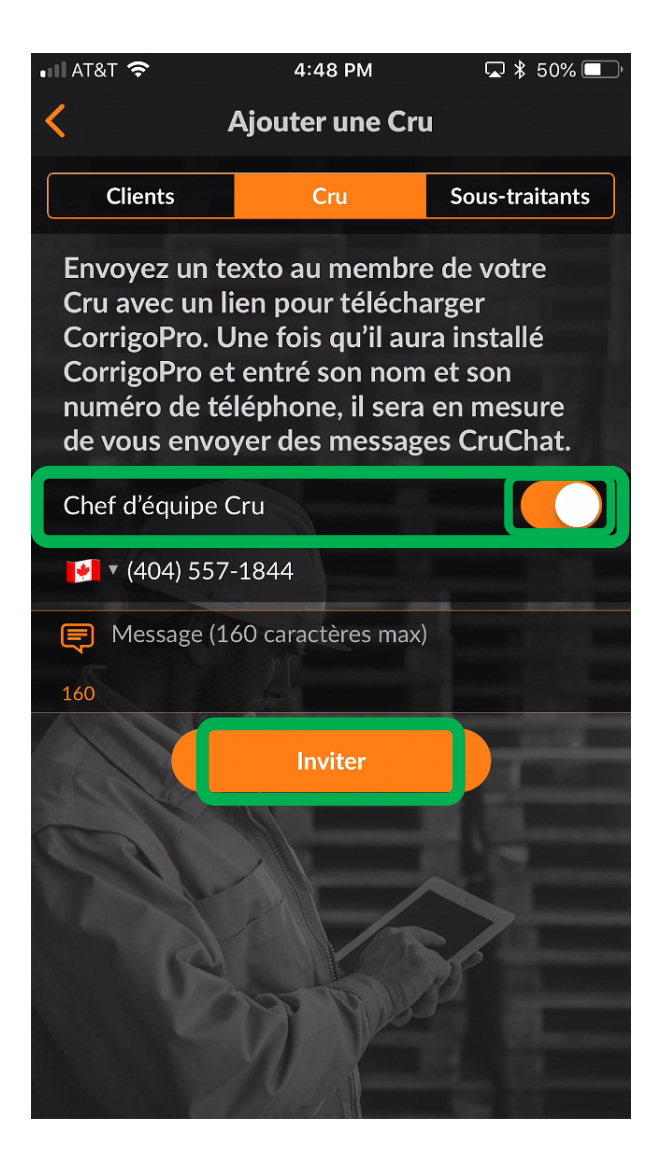

#### Application mobile CorrigoPro : inviter les membres et les chefs d'équipe Cru

Une fois qu'un membre ou un chef d'équipe Cru accepte l'invitation et télécharge l'application mobile CorrigoPro, il est ajouté à votre liste de contacts CRU et peut participer aux conversations CruChat.

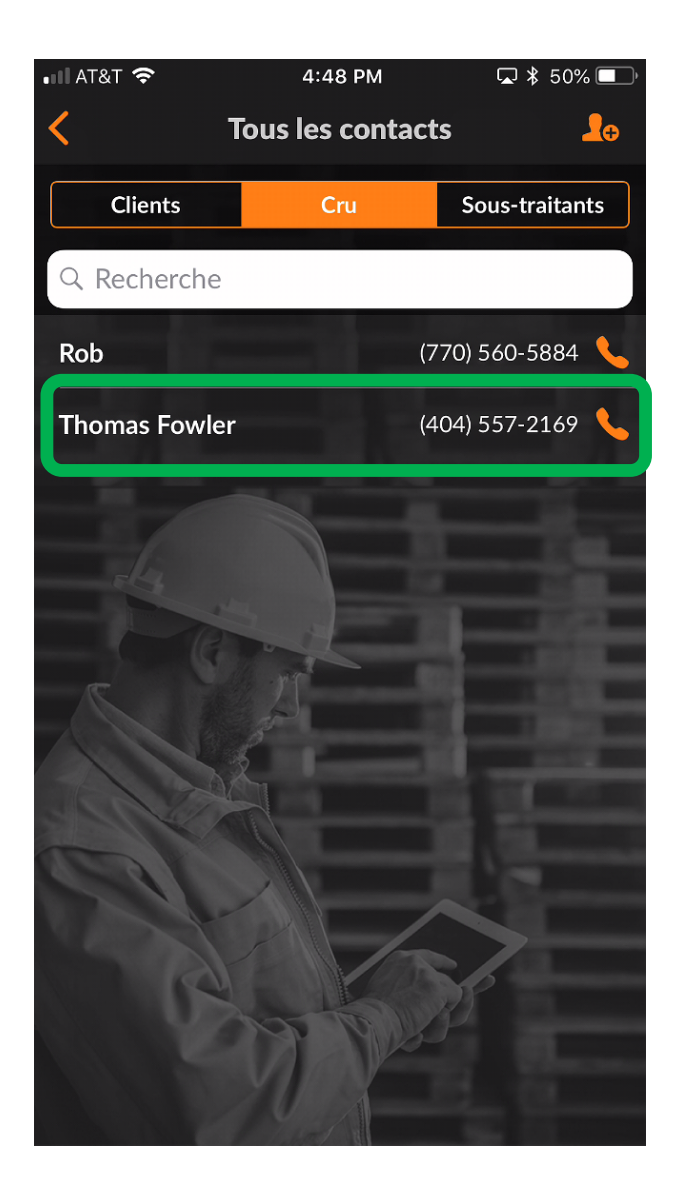

#### **Application mobile CorrigoPro : commencer une conversation CruChat**

| 🖬 AT&T 🗢                                       | 2:20 PM                             | 🖵 岩 79% 🔲 '      |  |  |
|------------------------------------------------|-------------------------------------|------------------|--|--|
|                                                | Mes équipes Cru                     | :                |  |  |
| ****                                           | ſ                                   |                  |  |  |
| Contact through G                              | etCru and receive 20% off yo        | ur next Service. |  |  |
| HVAC Tea                                       |                                     |                  |  |  |
| Alpharetta GA                                  |                                     |                  |  |  |
| ****                                           | r                                   |                  |  |  |
| Free Filter With All                           | Spring HVAC Checks                  |                  |  |  |
| All Sales                                      |                                     | <b>N</b>         |  |  |
| Alpharetta GA                                  |                                     |                  |  |  |
| Connect with us at                             | Connect2017 and save 10%            | for a year!      |  |  |
| Corrigo Flex                                   | Pro                                 |                  |  |  |
| Cumming GA                                     |                                     |                  |  |  |
| For more info on Co<br>connect@corrigo.co      | orrigo Ready Pro contact us a<br>om | t                |  |  |
| Favreau's Demo Account - Favreau<br>in Forsyth |                                     |                  |  |  |
| Cumming GA                                     |                                     |                  |  |  |
| Ryan Corrigo                                   | o Pro Test                          | <b>N</b>         |  |  |
| Aipharetta GA                                  |                                     |                  |  |  |
| Fowler's Test<br>Boston MA                     | ting - Boston                       |                  |  |  |

Pour créer une conversation CruChat, appuyez sur l'équipe Cru avec laquelle vous désirez communiquer à partir de l'écran principal.

Ensuite, appuyez sur le symbole **plus** orange dans le coin supérieur droit.

| 📲 AT&T 🗢                                                                                                    |                                                      | 4:50 PM                                                       | 교 🕈 49%                                                            | <b>P</b> |
|----------------------------------------------------------------------------------------------------|------------------------------------------------------|---------------------------------------------------------------|--------------------------------------------------------------------|----------|
| <                                                                                                    | С                                                    | ruChats                                                       |                                                                    | :        |
| Ryan Corrigo                                                                                                    | LE                                                   | Tous les co                                                   | ntacts                                                             |          |
| (404) 557-1                                                                                                    | •                                                    | Créer une<br>ProChat                                          | conversation                                                       |          |
| S65<br>Q Recherche                                                                                                  | 11                                                   | CorrigoPro                                                    | Network                                                            |          |
| <b>L Ryan Berna</b><br>Me too                                                                                       | ırdez                                                |                                                               | 16:33                                                              | >        |
| Burgers, LLC<br>BC NO ARB0401<br>Arbor Square<br>Merci<br>♥ 8200 Arbor Square                                       | e, Mason                                             | , OH 45040                                                    | 15:22<br><mark>Régulier</mark>                                     | >        |
| QA Requestor for<br>BC NO 0012900007<br>00129 300 ST<br>00129 300 ST AN<br>Please check ou<br>pause if you hee      | Corrigo<br><b>FANE</b><br>DREW:<br>ut whe<br>ed a br | Pro<br>DREWS ST, @<br>S ST, CAMBRIDO<br>n you complet<br>reak | 15:10<br>P4-standard<br>SWOOD<br>GE, ON<br>e working or            | >        |
| Burgers, LLC<br>BC NO ARB0402<br>Arbor Square<br>Veuillez pointer<br>de travailler ou<br>♀ 8200 Arbor Square        | votre<br>indiqu<br>e, Mason                          | départ lorsque<br>er une pause s<br>, OH 45040                | 15:10<br><mark>RÉGULER</mark><br>e vous avez fini<br>si vous devez | >        |
| Burgers, LLC<br><u>BC NO ARE0398</u><br>Arbor Square<br>Veuillez pointer<br>de travailler ou<br>♀ 8200 Arbor Square | votre<br>indiqu                                      | départ lorsque<br>er une pause s<br>, 0H 45040                | 15:10<br>NON-URGENT<br>e vous avez fini<br>ii vous devez           | >        |
|                                                                                                    | E al al                                              | and all                                                       | 1/1./0                                                             | >        |

#### Application mobile CorrigoPro : commencer une conversation CruChat

Par la suite, la liste des membres d'équipes Cru et sous-traitants avec lesquels vous êtes connectés s'affichera.

Sélectionnez les participants désirés en cochant la case de sélection à droite de leur nom.

Appuyez sur le crochet orange dans le coin supérieur droit pour démarrer la conversation CruChat (pour les utilisateurs d'iPhone, l'icône « créer » remplace le crochet).

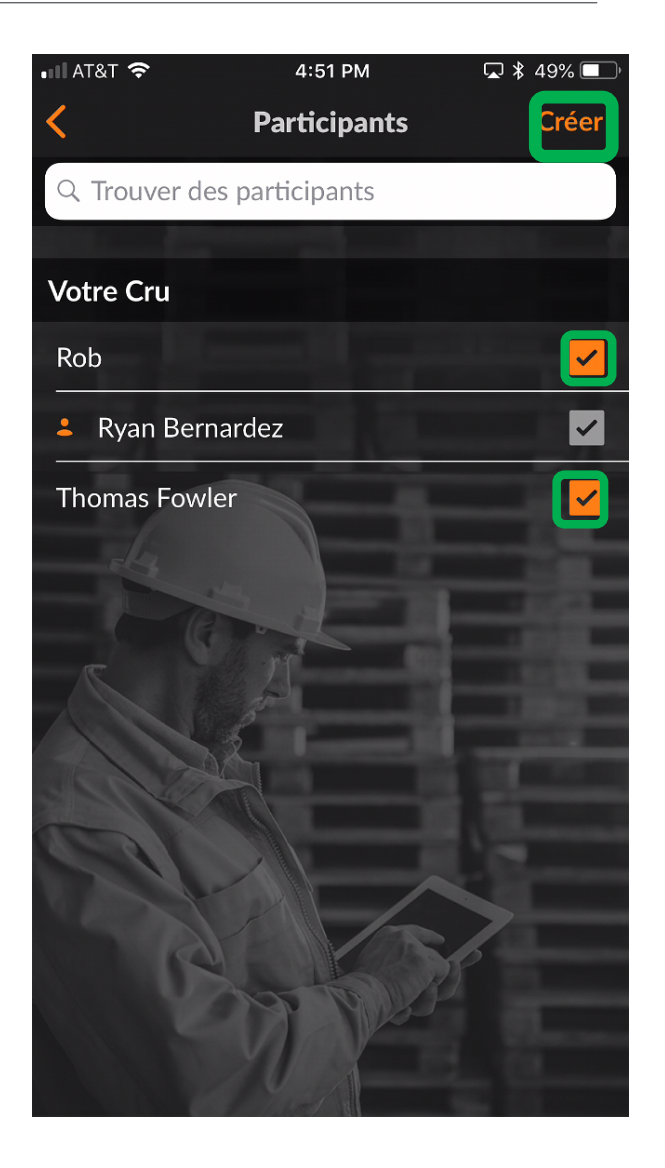

#### Application mobile CorrigoPro : commencer une conversation CruChat

Maintenant que la conversation CruChat a été créée, appuyez sur le menu situé à gauche de la boîte de message pour sélectionner le groupe de participants.

Sélectionnez « Cru+sous-traitants » ou « Cru ».

Insérez votre message et appuyez sur « Envoyer ».

Chaque bulle de texte montrera qui a reçu le message texte.

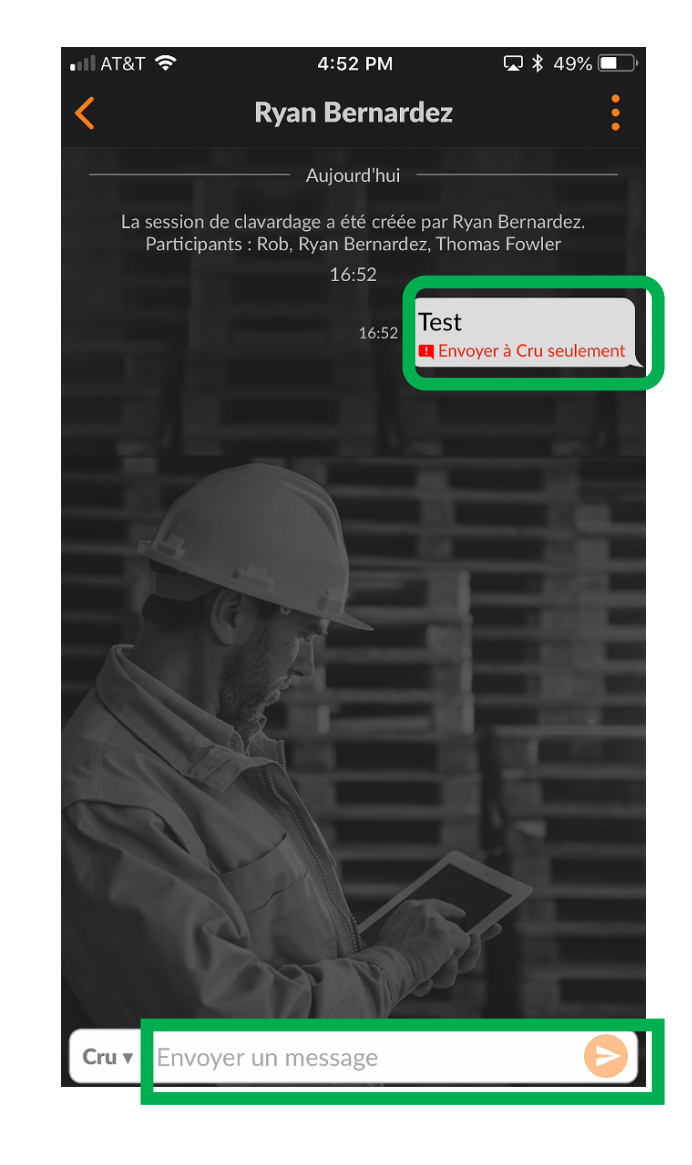

#### Application mobile CorrigoPro : ajouter des participants aux conversations CruChat et en supprimer

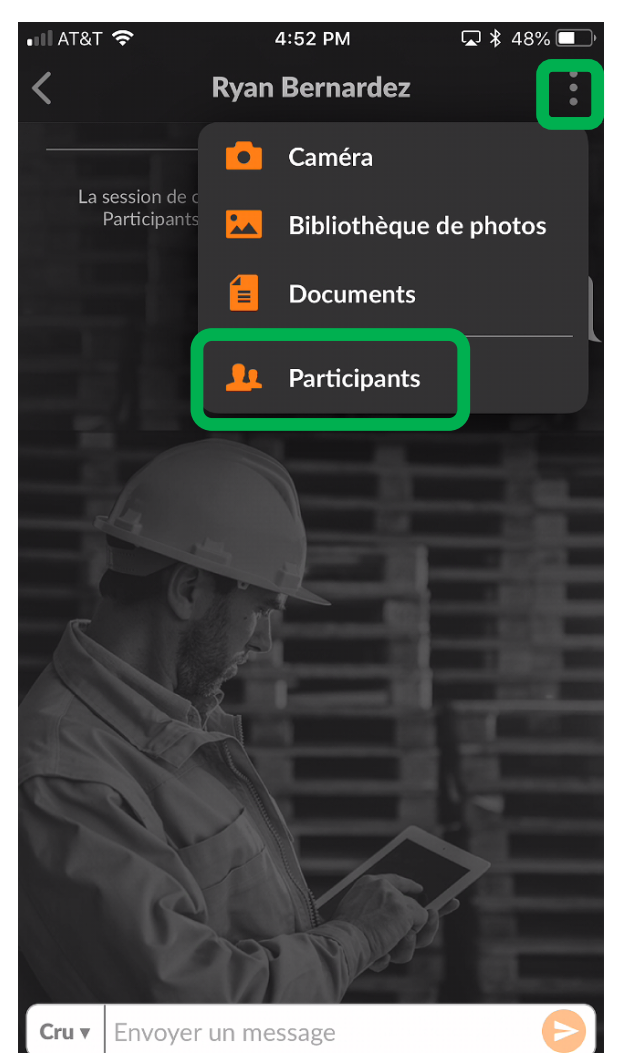

Pour ajouter des participants à la conversation CruChat ou en supprimer, appuyez sur l'icône de silhouette en haut à droite.

Cela fera apparaître la liste de vos membres d'équipes Cru et soustraitants connectés

La case à droite des membres d'équipes et des sous-traitants qui participent déjà à la conversation sera cochée.

Sélectionnez ou désélectionnez les participants en appuyant sur la case de sélection.

Appuyez ensuite sur l'icône d'enregistrement dans le coin supérieur droit.

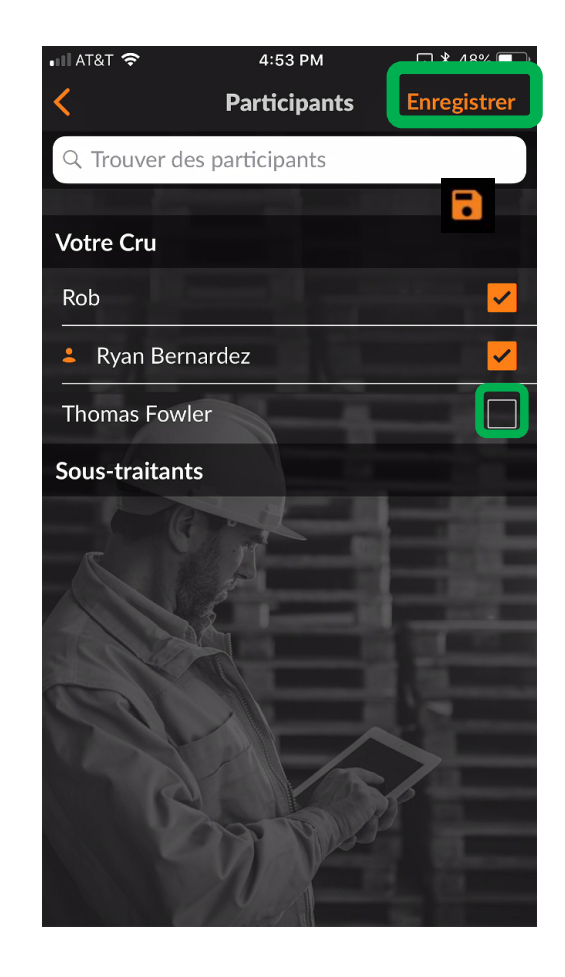

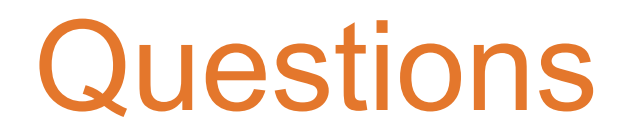

Communiquez avec Corrigo par téléphone ou en ligne :

https://corrigopro.com/contactus/?lang=fr\_ca

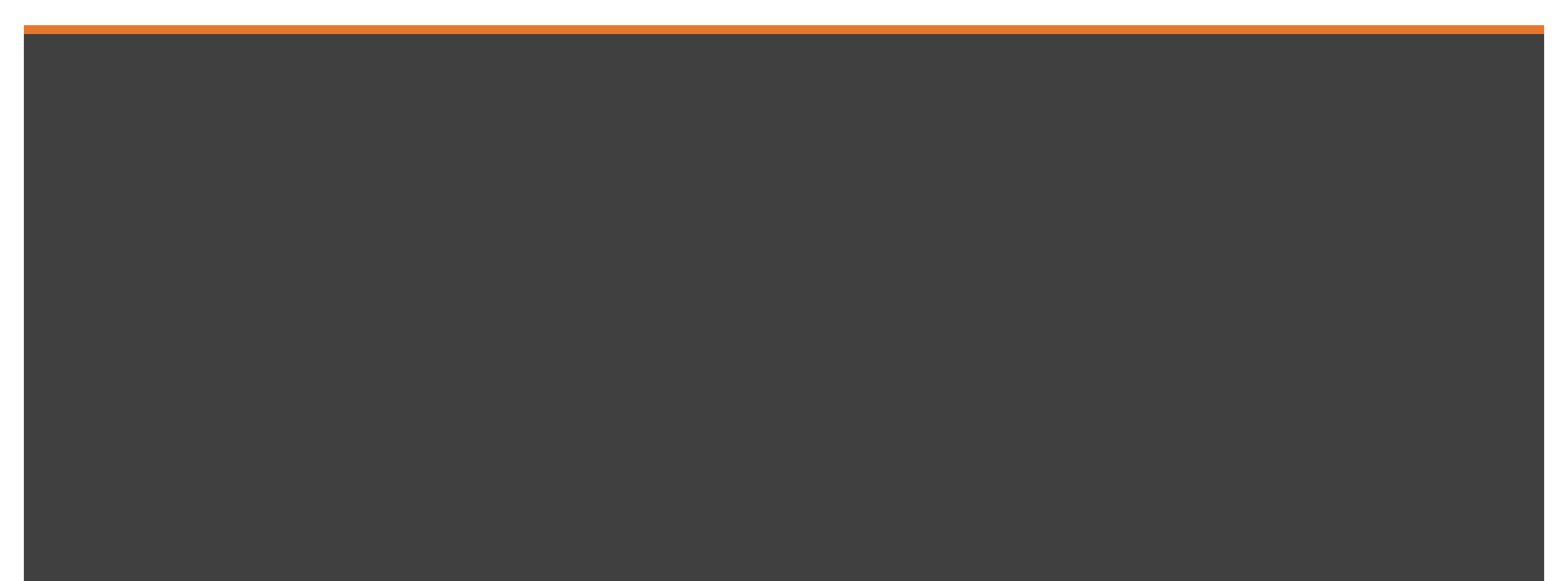